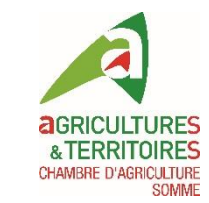

## Intégration des données de modulation intra-parcellaire automatique

Console de modulation ISA 360 d'ISAGRI

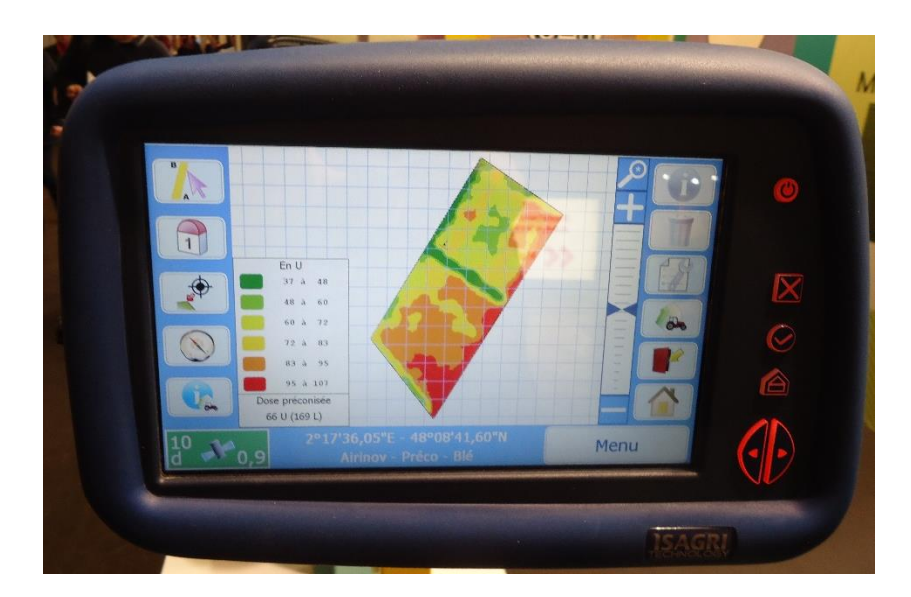

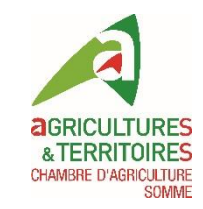

## Configuration préalable de la console

- Saisie des données suivantes (ou via logiciel ISAGRI sur PC):
  - Client
  - Exploitation
  - Parcelle
  - Matériel
    - Si ISOBUS = automatique
    - Non ISOBUS = saisie des caractéristiques de l'outil (largeur de travail, nombre de rangs....)
  - Produits utilisés
- Connexion GPS
- Option modulation à activer

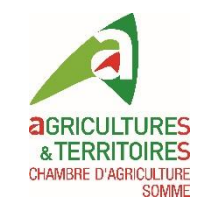

## Caractéristiques

• Compatible ISOBUS

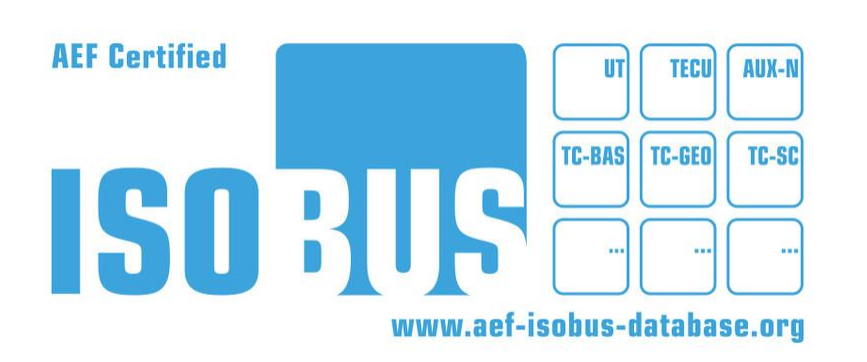

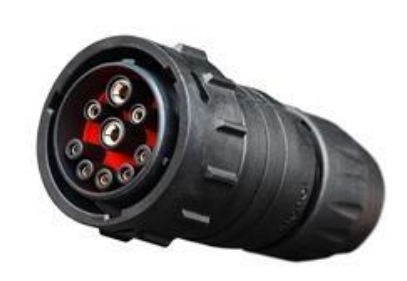

- Fichiers cartographiques compatibles : shape (carte de préconisations)
  - Un fichier shape se compose en réalité de 3 fichiers dont les terminologies sont : .shp , .dbf et .shx
  - Les fichiers en .prj et .qpj ne sont pas à conserver lors de l'importation de la carte de préconisations dans la console
- Projection coordonnées géographiques Lambert 93 (syst. France)
- Support numérique compatible : clé USB

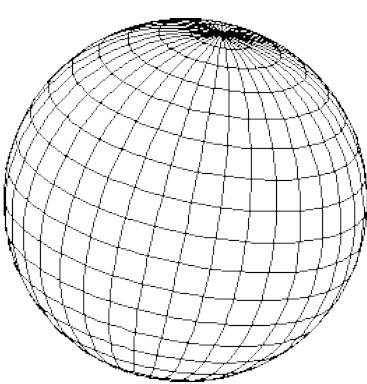

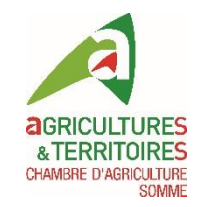

## Configuration de la clé USB

- Pas de création de dossier nécessaire
- Importer les fichiers .shp, .shx et .dbf sur la clé USB

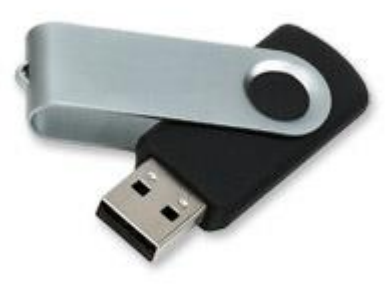

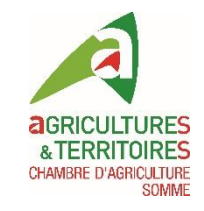

## Démarrage de la console – écran d'accueil

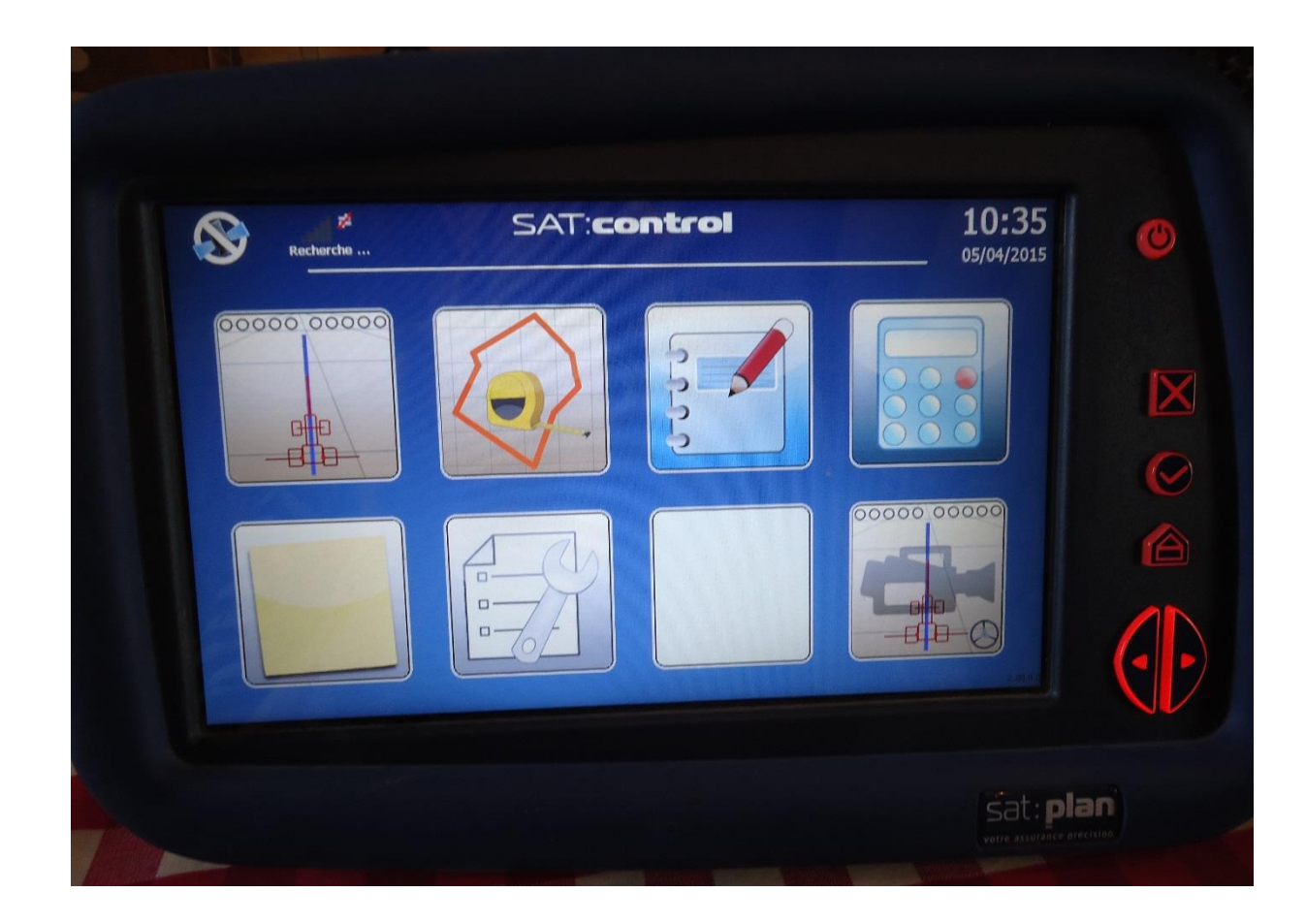

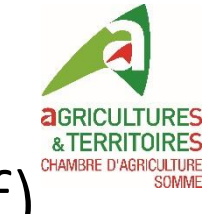

### Brancher la clé USB (avec les 3 fichiers .shp, .shx et .dbf)

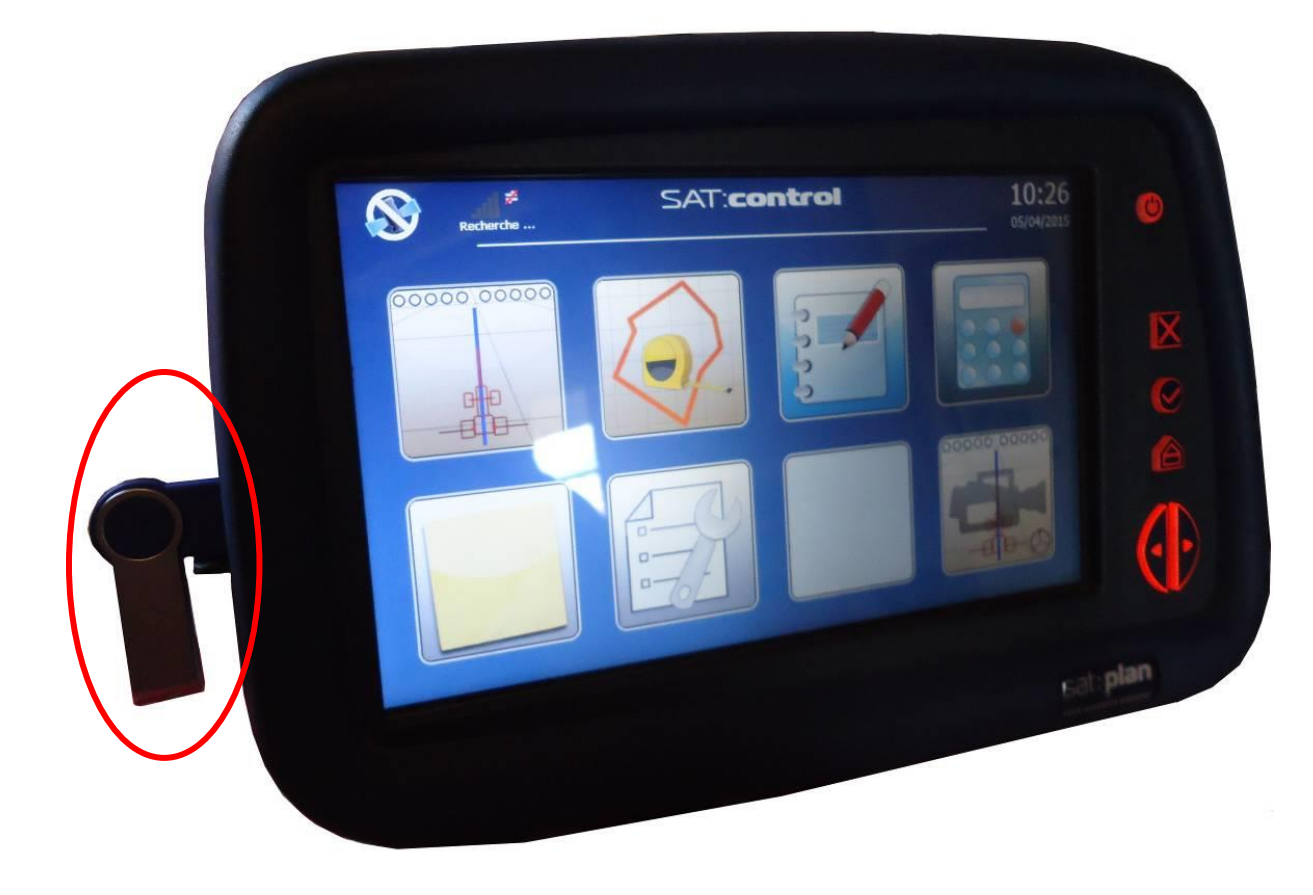

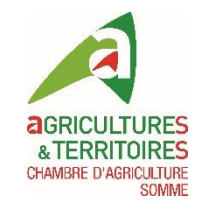

### Lancer l'application « guidage »

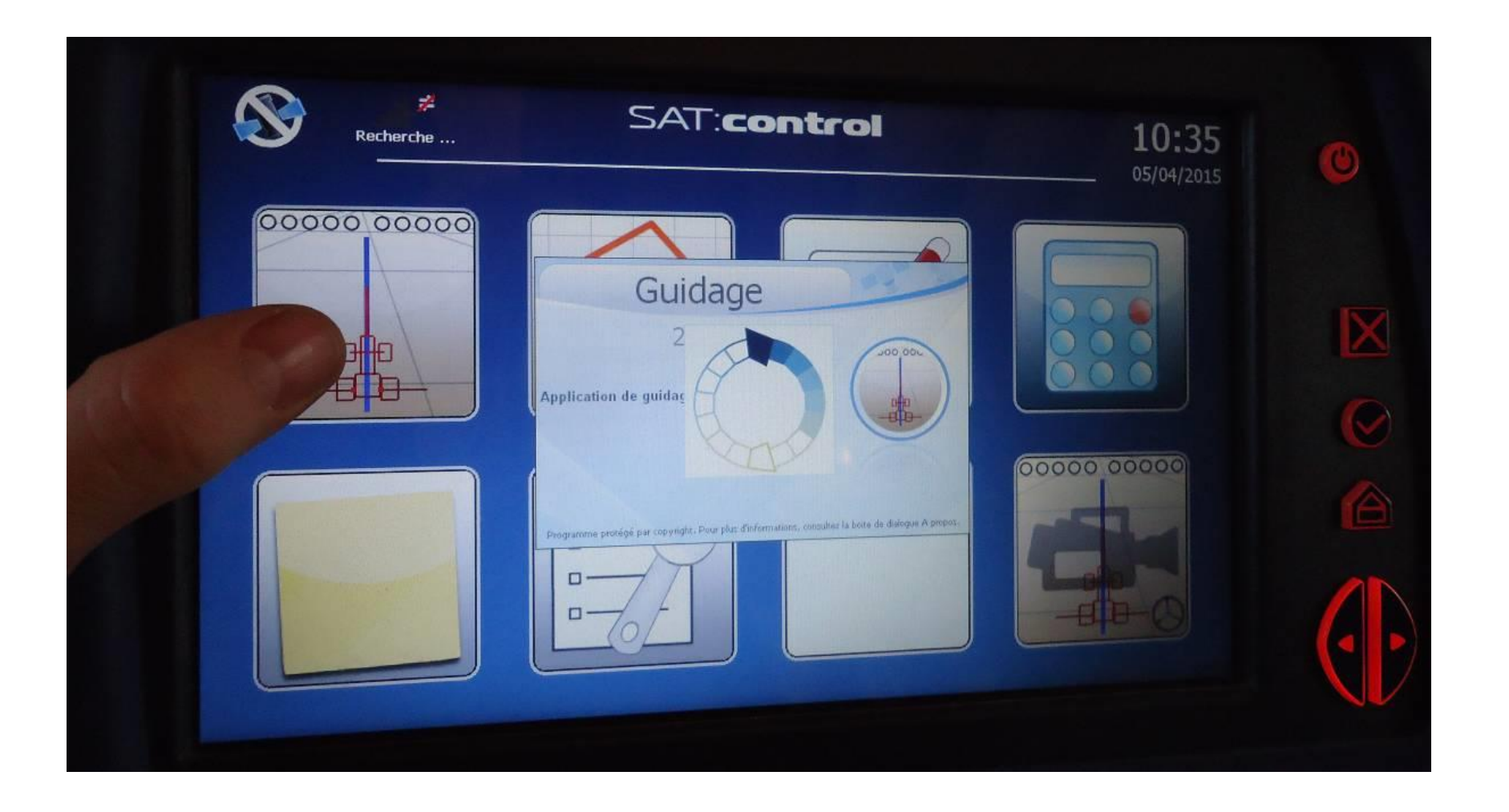

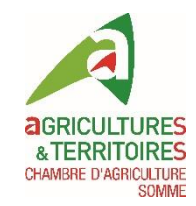

## Créer un nouveau guidage

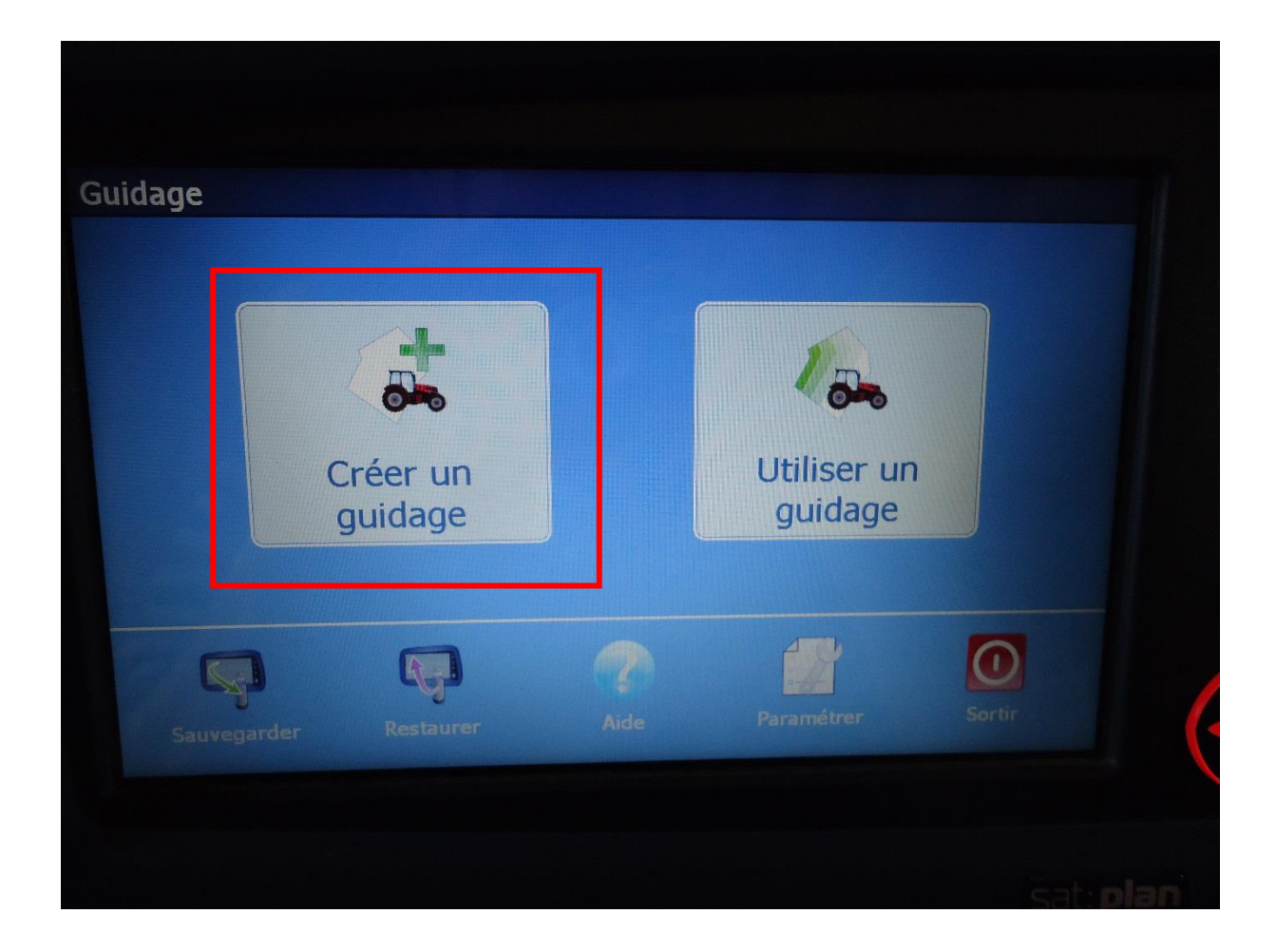

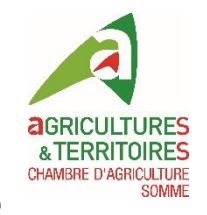

#### Nommer et configurer suppression du nouveau guidage

| Nom du guidage                   | Guidage 05042015 10h37m17s |                          |
|----------------------------------|----------------------------|--------------------------|
| Emplacement<br>Mes guidages      |                            |                          |
| Système de coordon<br>Lambert 93 | nées                       |                          |
| Supprimer après                  | 10 jours                   | Accès aux<br>emplacement |

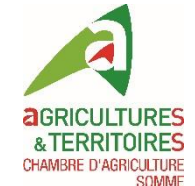

#### Paramétrer le guidage et clic icône « modulation » AGRICULTURES A TERRITOIRES A TERRITOIRES (en haut à droite, sous le bouton « Guider »)

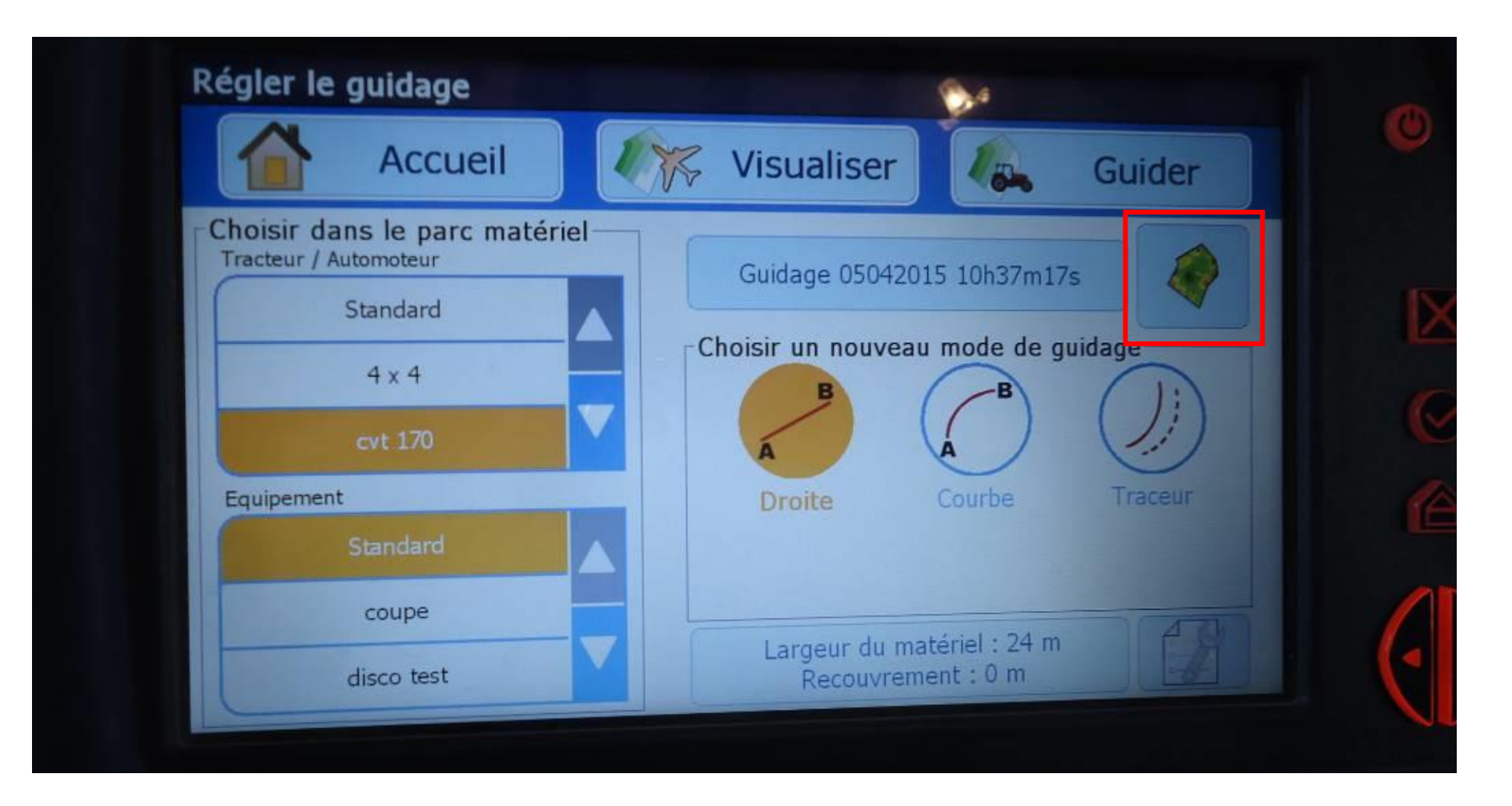

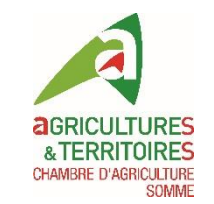

## Sélectionner la carte de préconisation (1), la colonne contenant la préconisation (2) et l'unité d'application (3)

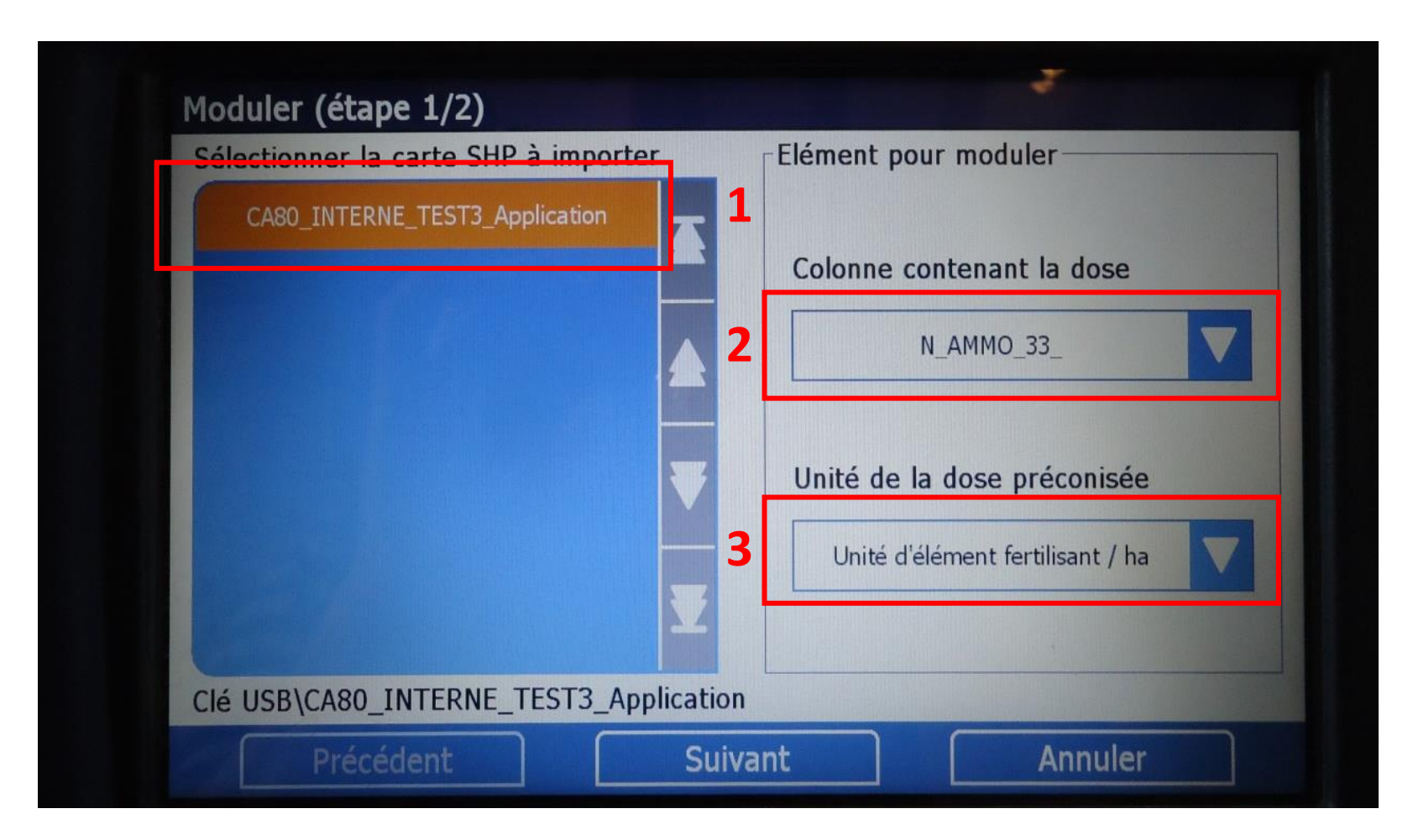

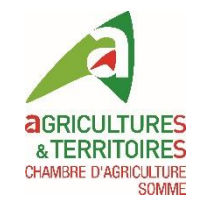

# Paramétrer les critères du produit, proratiser les doses appliquées selon préconisation

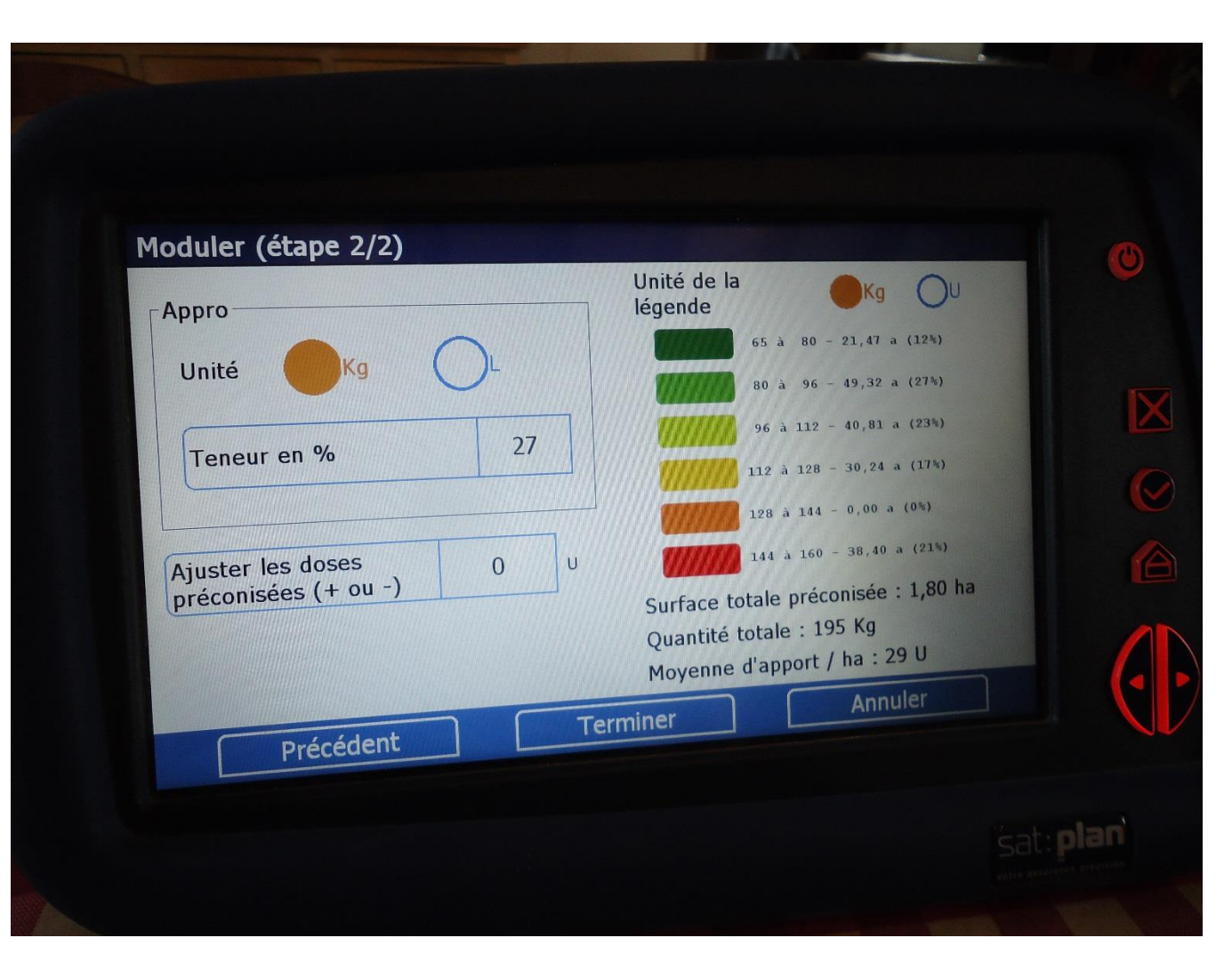

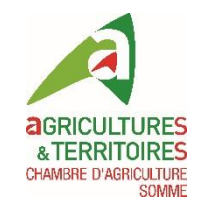

## Affichage carte de modulation

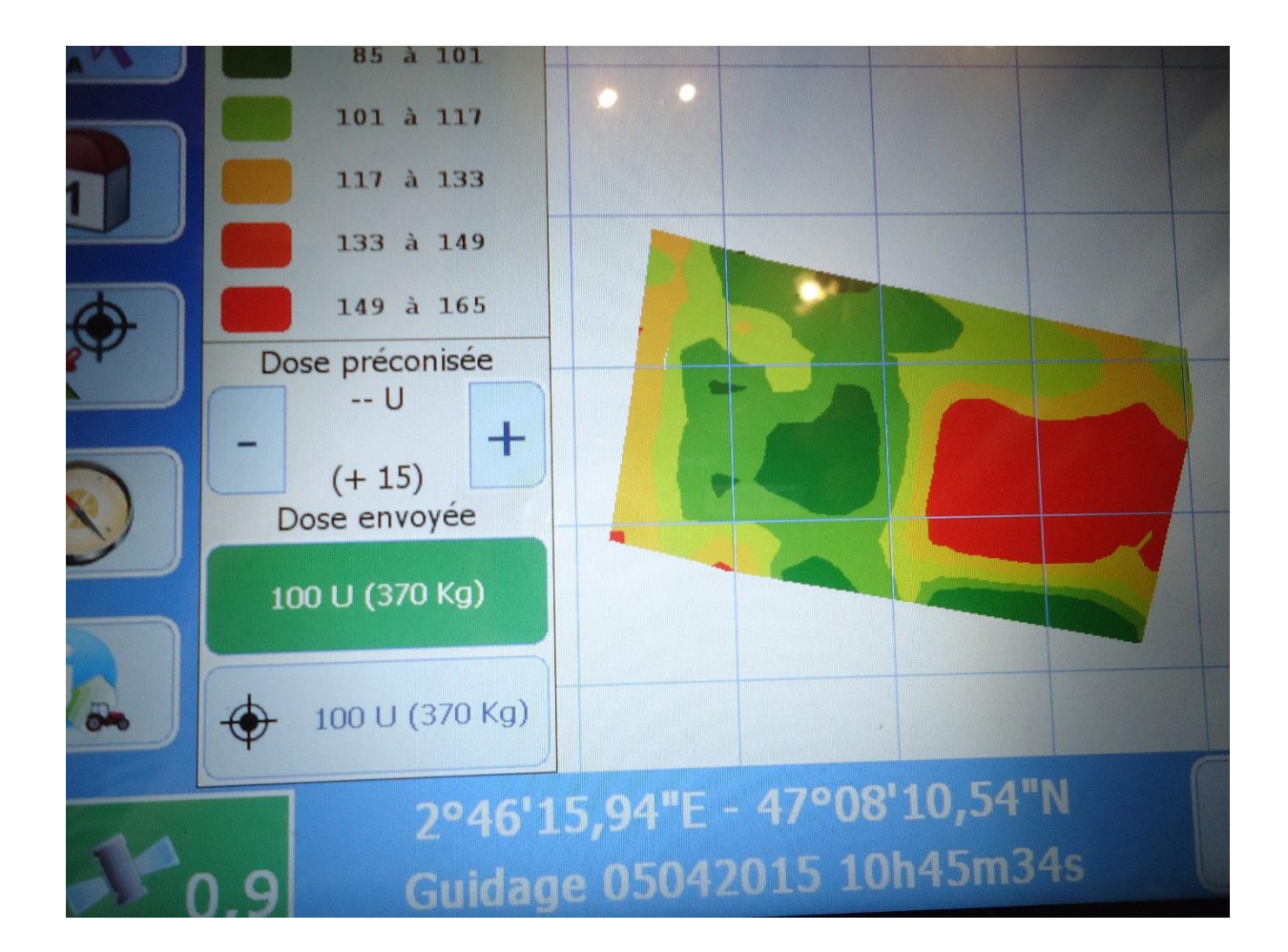

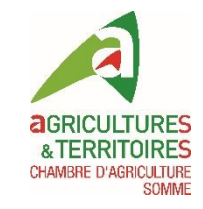

## Modification doses manuellement +/-5U

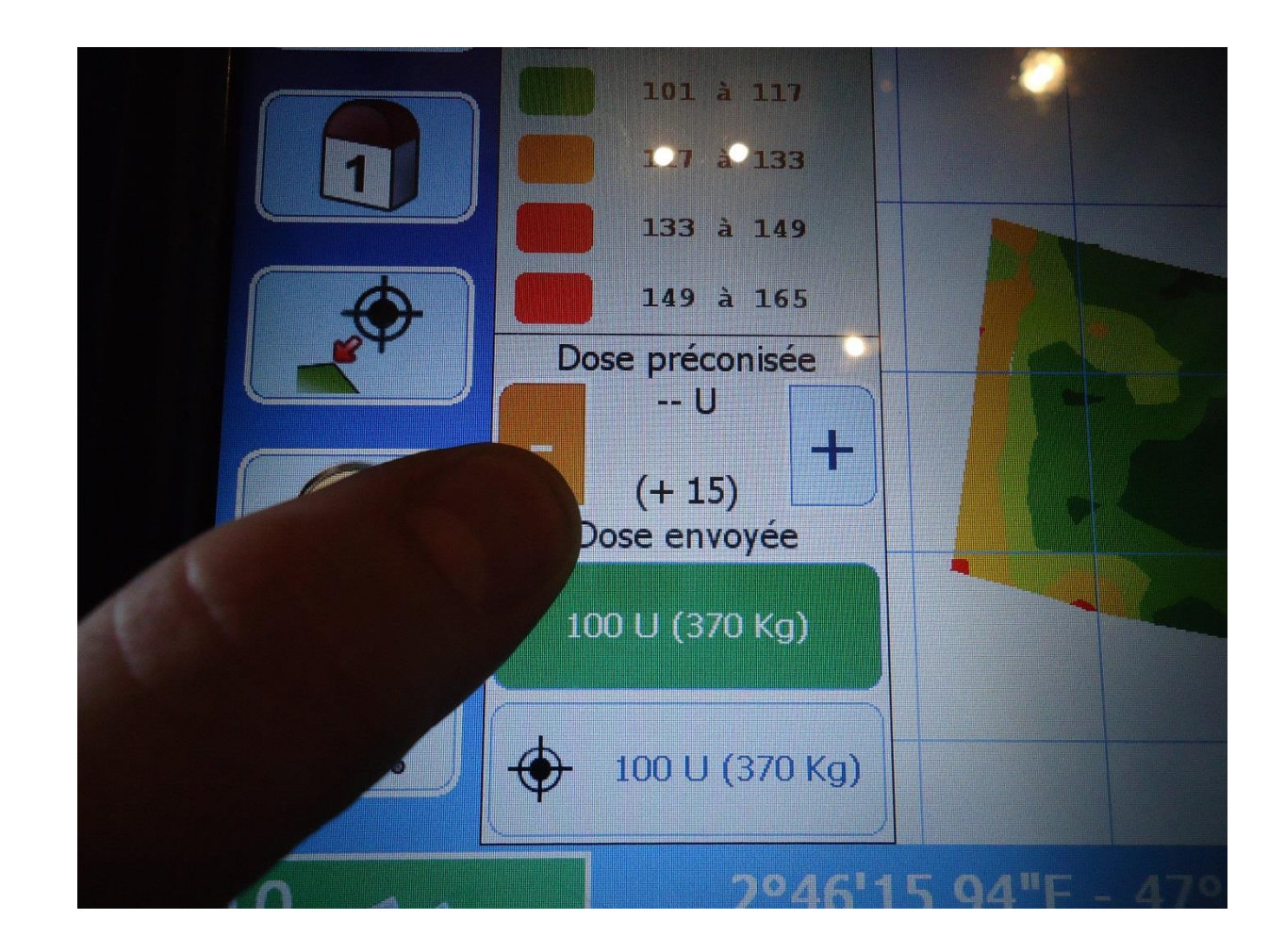

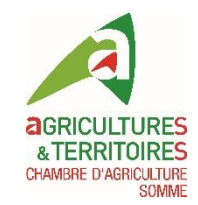

#### L'ISA 360 peut moduler

#### La modulation intra-parcellaire peut commencer au champ!